## Wit dubbelkader en zwarte dia

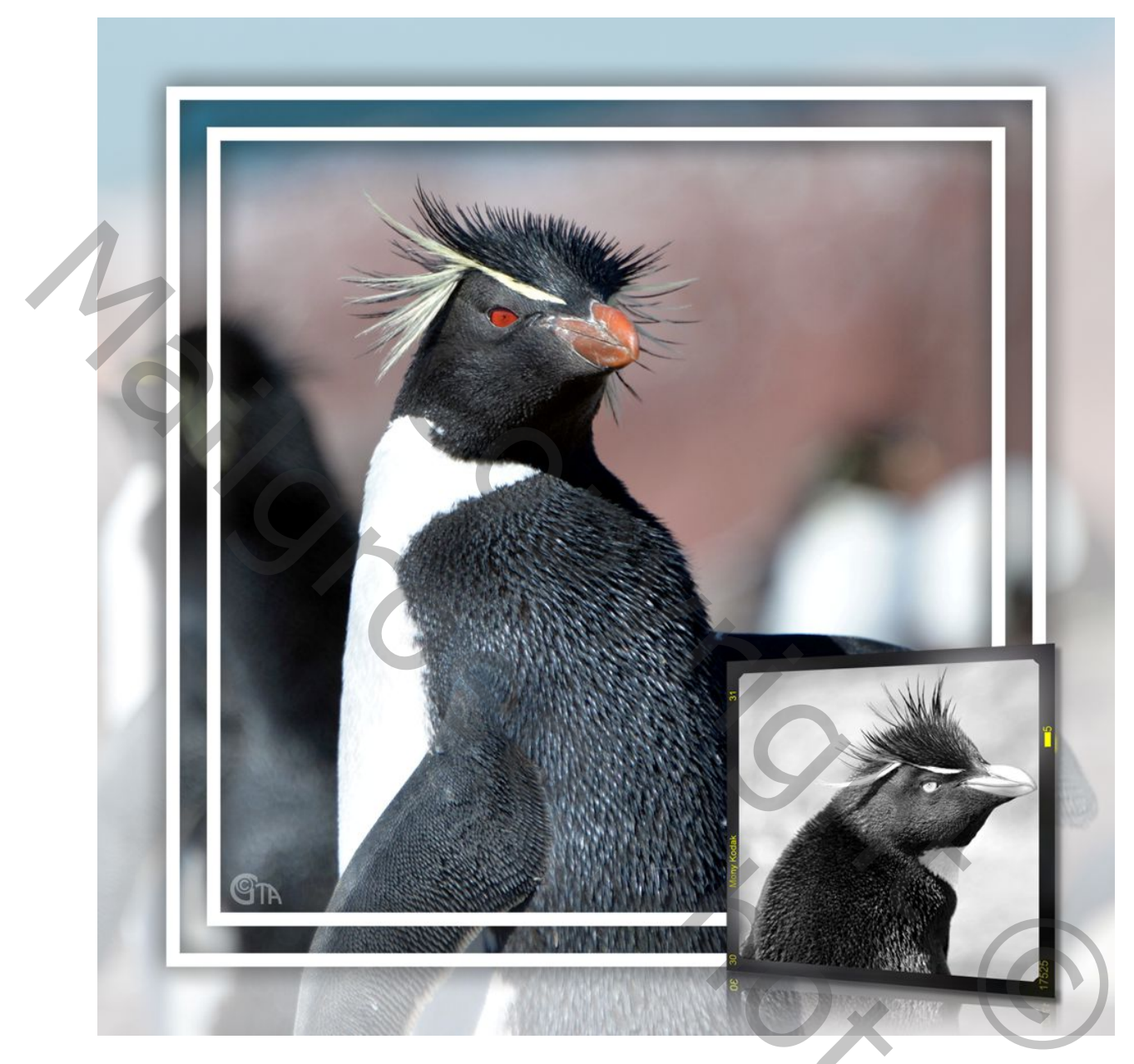

1. Open de afbeelding die je wil in kader zetten, vierkant of portret.

Het voorbeeld is 1500X1500px als start. Indien de jouwe kleiner is, hou dan rekening met de andere opgegeven bewerkingen ook te verkleinen

- 2. Maak van de achtergrondfoto een laag en dupliceer je afbeelding;
- 3. Zet onderaan een nieuwe laag en vul met wit.
- 4. Nieuwe laag bovenaan. Nu gaan we daar het dubbele kader op maken. Noem deze laag 'dubbel kader'.

Selecteren, alles (Ctrl+A), Selecteren, Bewerken, Omranden 1px. Selecteren, Selectie omkeren. Selectie, Bewerken, Slinken 100px.

Bewerken, Omlijnen 20px, binnen, kleur wit of een zeer lichte kleur. Nog niet deselecteren. Ga naar Selecteren, Bewerken, Slinken 60px (3maal je breedte van de lijn). Bewerken, Omlijnen 20px, binnen, zelfde kleur als vorige.

Geef deze dubbele kader een gloed buiten.

| Stijlen                            | Gloed Duiten                                           | ОК            |
|------------------------------------|--------------------------------------------------------|---------------|
| Opties voor overvloeien: standaard |                                                        | Annuleren     |
| Slagschaduw                        | Overvloeimodus: Normaal                                | Niouwo stiil  |
| Schaduw binnen                     | Dekking:55 %                                           | Vaanvertanin  |
| 🛛 Gloed buiten                     | Ruis:0 %                                               | Voorverconing |
| Gloed binnen                       |                                                        | _             |
| Schuine kant en reliëf             | Elementen                                              |               |
| Contour                            | Techniek: Zac 🔻                                        |               |
| Structuur                          | Spreiding: 0 %                                         |               |
| Satijn                             | Grootte: 44 px                                         |               |
| Kleurbedekking                     |                                                        |               |
| Verloopbedekking                   | Kwaliteit                                              |               |
| Patroonbedekking                   | Contour: 🗸 🔽 Anti-aliased                              |               |
| Lijn                               | Bereik: 50 %                                           |               |
|                                    | litter: 0 0 %                                          |               |
|                                    |                                                        |               |
|                                    | Tot standaardwaarden maken Standaardwaarden herstellen |               |
|                                    |                                                        |               |
|                                    |                                                        |               |
|                                    |                                                        |               |

5. Met deze laag nog actief, selecteer met de toverstaf de buitenste rand van de kaderlaag. Maak de bovenste foto actief en delete deze rand.

50

Zet van de onderste foto de dekking ongeveer op 30 à 35%.
Zo ver zijn we reeds!

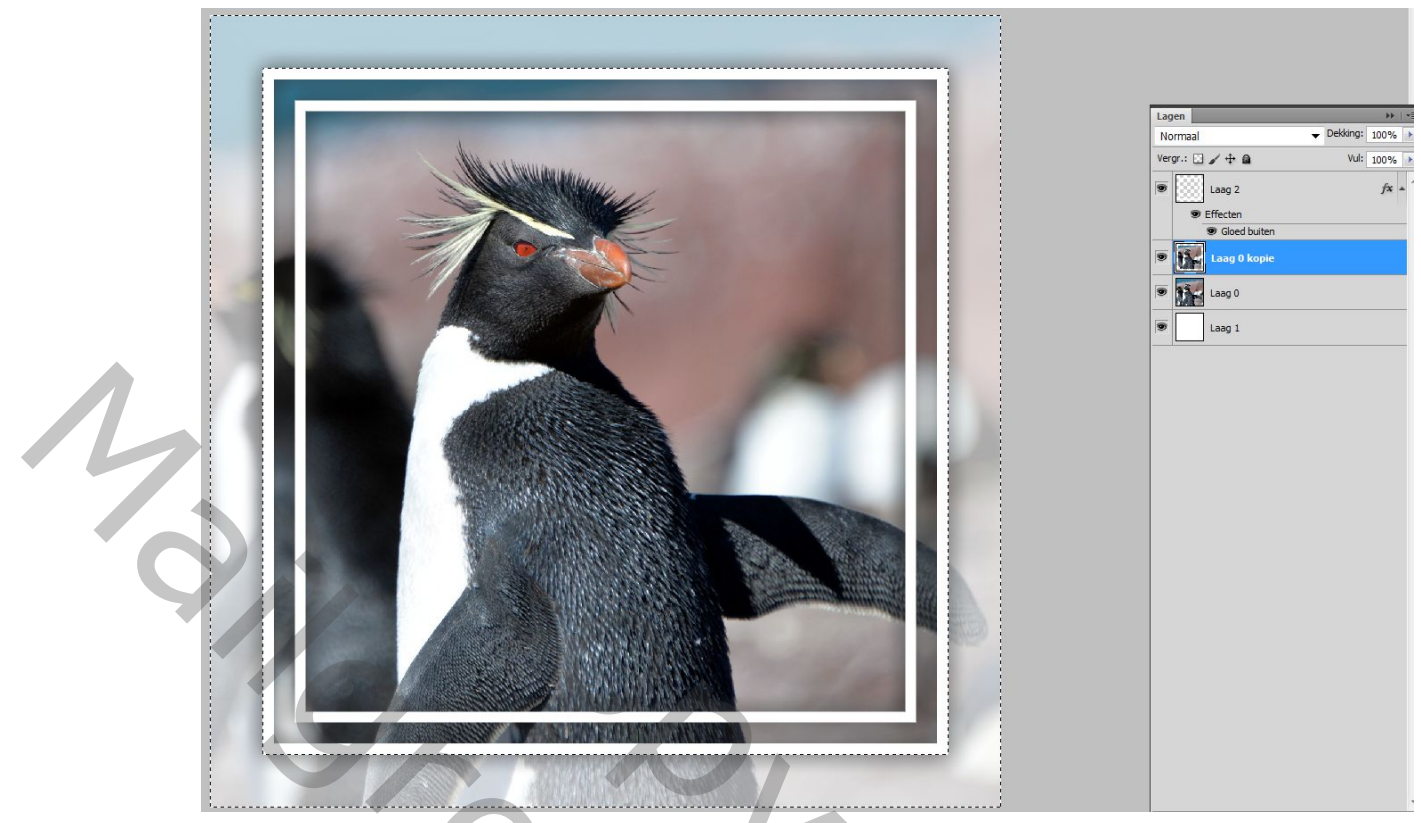

- Open de dia, vierkant of portret, al naargelang. Kopiëren en plakken op je werk. Selecteer met toverstaf de plaats voor de foto, ga naar Selecteren, Bewerken, Vergroten 1px.
- Open nu je tweede foto en maak hem zwart/wit door er een aanpassingslaag op te zetten en kies een aanpassing die jij mooi vindt. Tracht de grootte reeds een beetje aan te passen. Lagen samenvoegen. Alles selecteren(Ctrl+A), kopiëren (Ctrl+C).
- 9. Ga naar je werkje. Ga naar bewerken, Speciaal plakken, Plakken In. Pas de foto aan en zet hem netjes in de dia(met Ctrl+T). Schuif deze laag onder de laag van de dia. Zet het slotje aan tussen het laagmasker en de afbeelding.(belangrijk!)
- 10. Activeer beide lagen, Ctrl+T en Vervorm. Tracht er een beetje perspectief in te krijgen door ook perspectief te gebruiken. Eigenlijk was dit de uitdaging, niet moeilijk toch....

## Facultatief.

Enkele leden hadden er nog een reflectie aan toegevoegd en dat gaf een mooi effect!

11.Zet de 2 bovenste lagen van de dia in een groep, dupliceer deze groep, en deze kopie met Ctrl+E samenvoegen, bewerken, transformatie, verticaal

draaien. Geef deze laag een laagmasker met een zwart/wit verloop en zet de dekking op ongeveer 60%

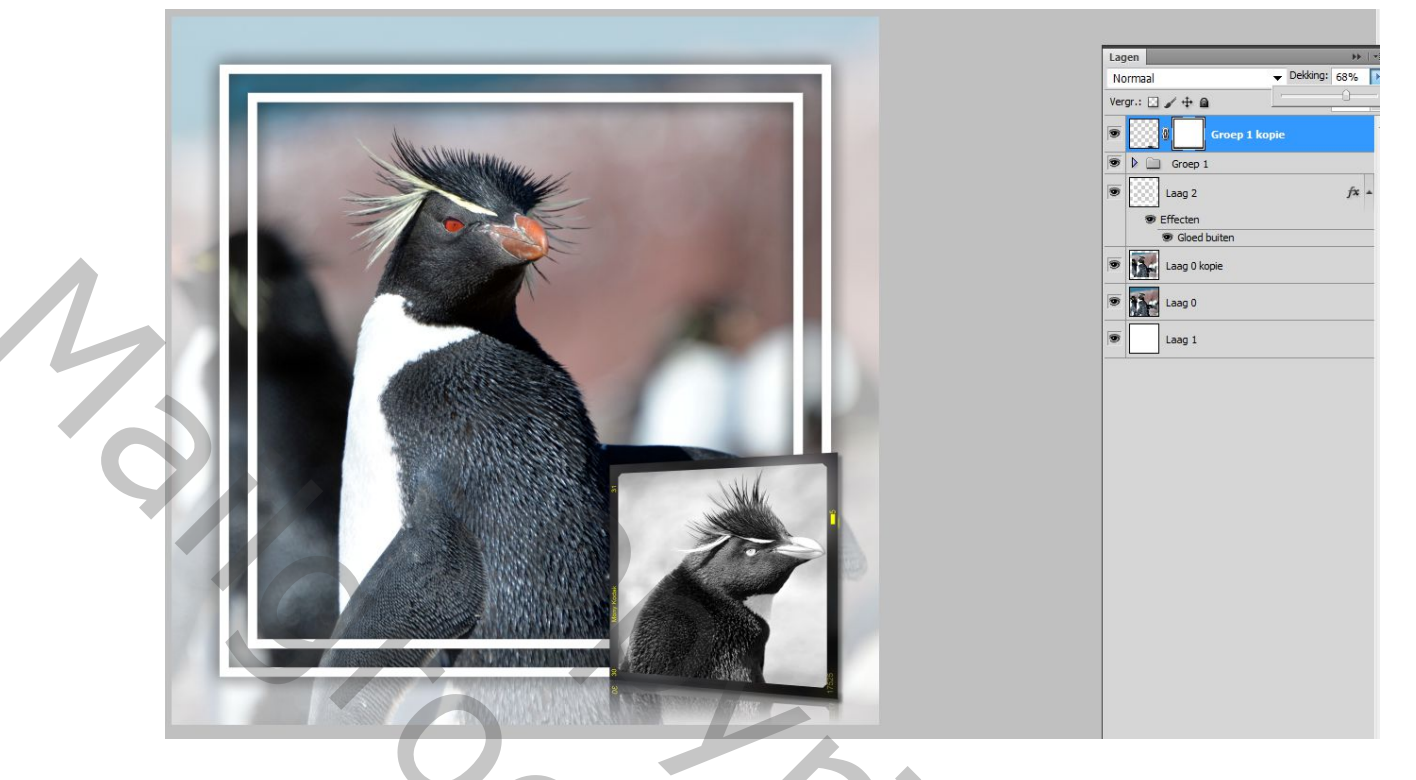

Veel plezier Gaviota